#### TP – Gestion des incidents

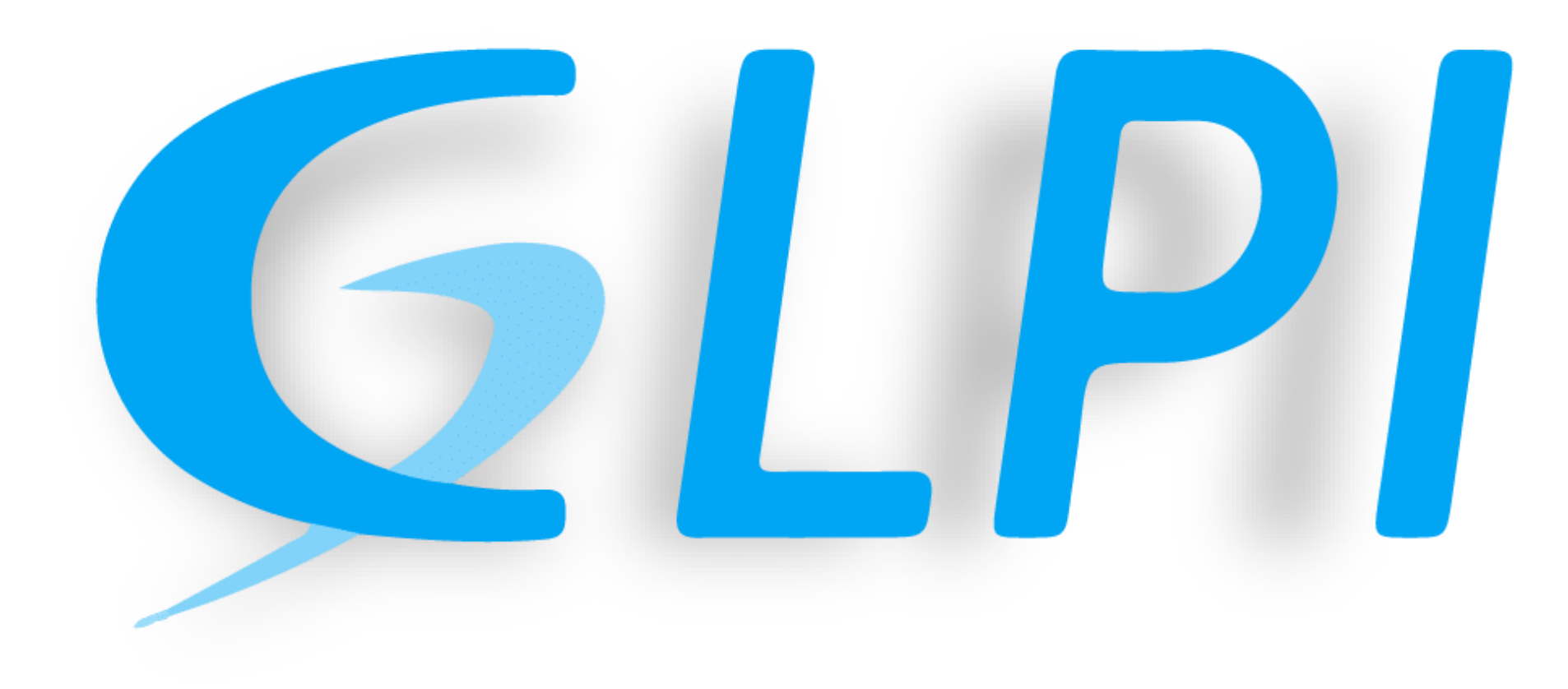

### Présentation de GLPI

GLPI (Gestion Libre de Parc Informatique) est un outil destiné aux entreprises dans le but de gérer son parc informatique de façon plus simple.

Dans ce TP, nous allons utiliser la fonctionnalité ticketting.

Cette fonctionnalité sert par exemple lorsqu'un utilisateur rencontre un problème avec son poste informatique, il peut grâce à GLPI, créer un ticket d'incident en indiquant son problème qui sert transmit au responsable informatique qui traitera ce dernier.

# Configuration de GLPI

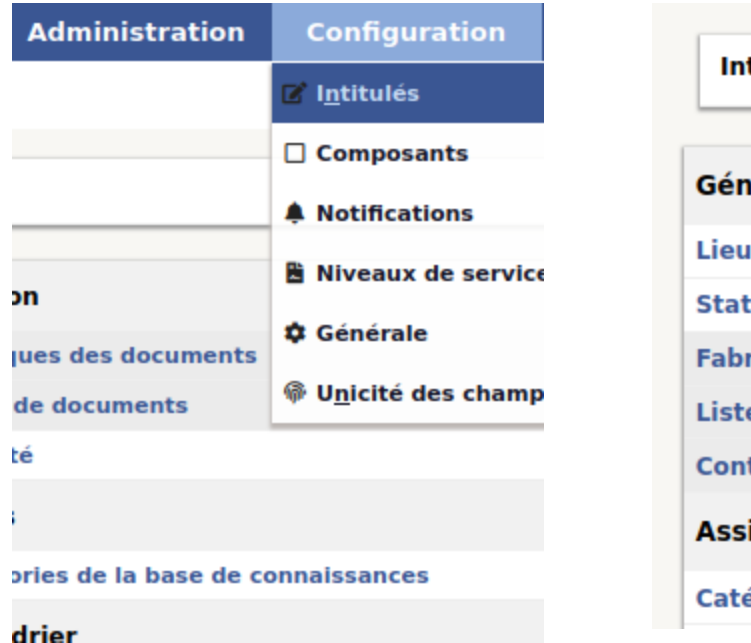

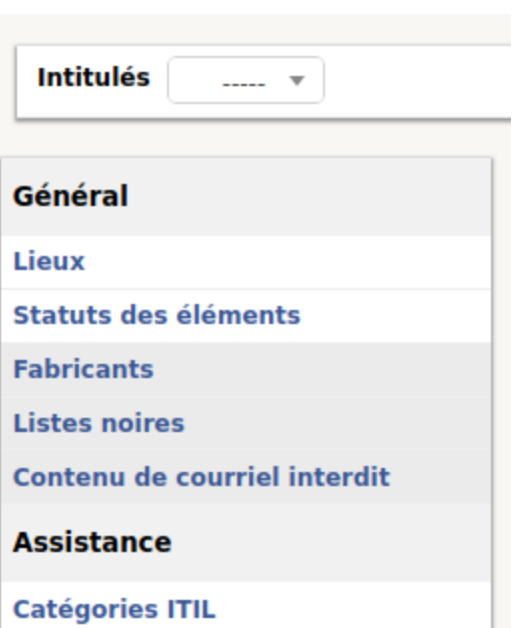

Configuration des catégories de ticket et déclaration de la hiérarchie.

Dans les onglets, on se rend dans configuration  $\implies$  intitulés

Puis cliquez sur Catégories ITIL.

# **Configuration de GLPI**

On clique sur le +

Ensuite on renseigne notre nouvel élément

Puis on clique sur +ajouter

| 🕼 Intitulés 🚓 Catégories ITIL 🕂 🕂 | Nouvel élément - Catégorie ITIL            |            |
|-----------------------------------|--------------------------------------------|------------|
|                                   | Nom Demande                                | de service |
| Inthe life                        | Comme enfant de                            | iO         |
| Intitules                         | Responsable technique                      | ▼ i        |
|                                   | Groupe technique                           | iO         |
| E  Éléments visualisés  contient  | Base de connaissances                      | iO         |
|                                   | Code représentant la catégorie de tickets. |            |
| 🖬 règle 🛛 groupe Rechercher 🖈 🗂 🌣 | Visible dans l'interface simplifiée Oui 🔻  |            |
|                                   | Visible pour un incident Oui 🔻             | Commentair |
|                                   | Visible pour une demande Oui 🔻             |            |
|                                   | Visible pour un problème Oui 🔻             |            |
|                                   | Visible pour un changement Oui 💌           |            |
|                                   | Gabarit pour une demande                   | iO         |
|                                   | Gabarit pour un incident                   | iO         |
|                                   | Gabarit pour un changement                 | iO         |

Gabarit pour un problème

----- · i0

# Configuration du GLPI

Lorsqu'on à créer notre catégorie, il faut se rendre dans **Catégories ITIL** 

Une fois dedans, il suffit de rentrer le nom du nouvel intitulé et cliquer sur ajouter.

| Catégorie ITIL  |   |
|-----------------|---|
| Catégories ITIL | 2 |
| Historique      | 3 |
| Tous            |   |

|               | Demande de service        |         |
|---------------|---------------------------|---------|
| Nouvel in     | titulé enfant             | Ajouter |
|               | Demande de service        |         |
| Nouvel intitu | lé enfant<br>Déménagement | Ajouter |

# Configuration du GLPI

Une fois que nous avons créé nos catégories ITIL, nous devons retrouver ceci.

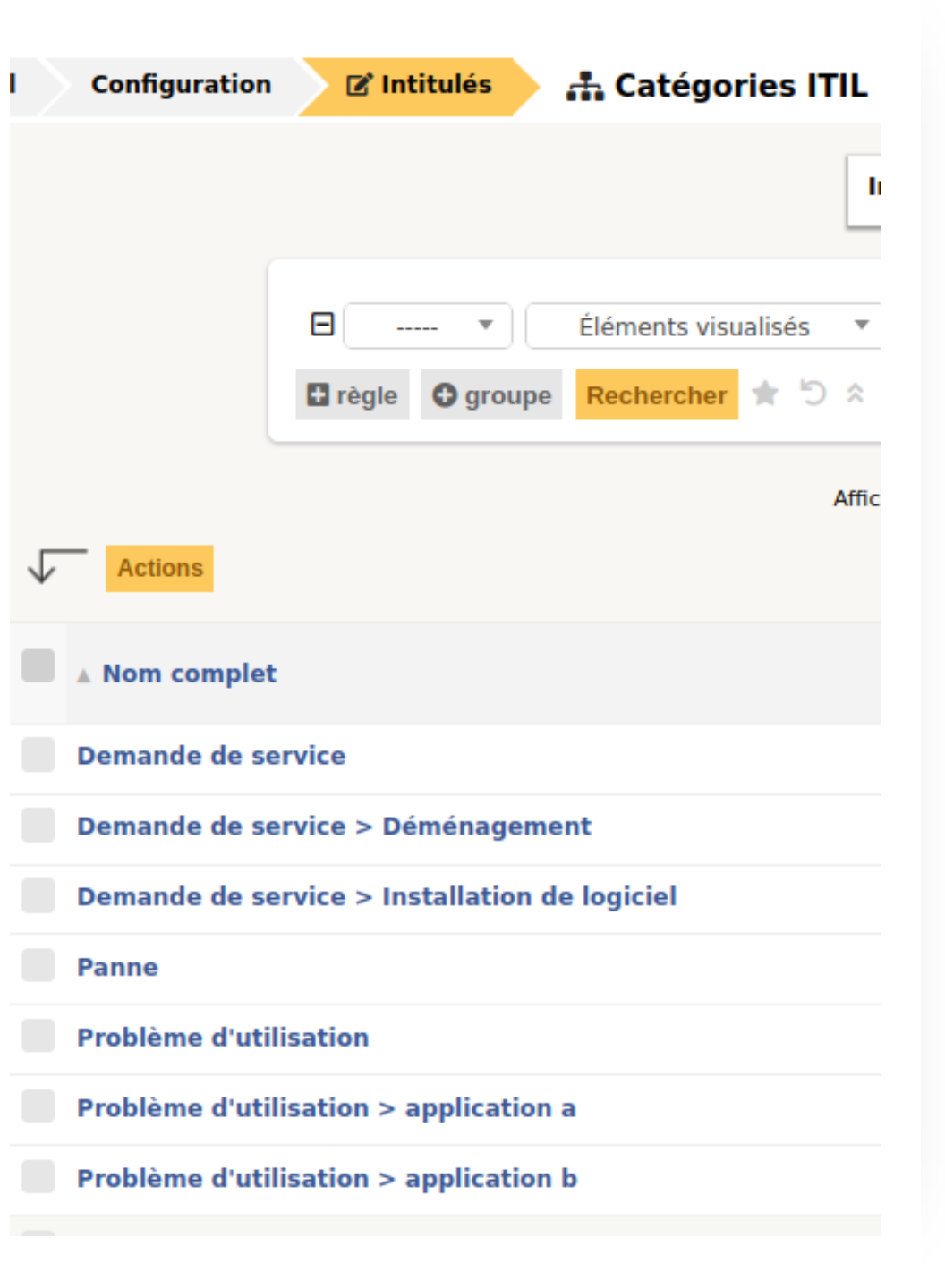

# Création d'un utilisateur et un technicien

| Nouvel élément - Utilisate | ur             |                          |                     |
|----------------------------|----------------|--------------------------|---------------------|
| Identifiant                | b.mathius      |                          |                     |
| Nom de famille             | Mathius        |                          |                     |
| Prénom                     | Baptiste       |                          |                     |
| Mot de passe               | •••••          |                          |                     |
| Confirmation mot de passe  | •••••          |                          |                     |
| Fuseau horaire             | 0              |                          |                     |
| Actif                      | Oui 🔻          | Adresses de messagerie + | 0                   |
| Valide depuis              | <b>∷</b> ⊗     | Valide jusqu'à           | iii <b>⊘</b>        |
| Téléphone                  |                |                          |                     |
| Téléphone mobile           |                | Catégorie                | v iO                |
| Téléphone 2                |                |                          |                     |
| Matricule                  |                | Commentaires             |                     |
| Titre                      | v iO           |                          |                     |
| Habilitation               |                | Récursif                 | Non 💌               |
| Profil                     | Self-Service 🔻 | Entité                   | Entité racine 💌 i O |
|                            |                | + Ajouter                |                     |

Nous allons créer un user et un technicien

Dans la création de notre utilisateur, au niveau **Habilitation**, il faut donc mettre **technician** pour notre technicien et self-service pour notre user

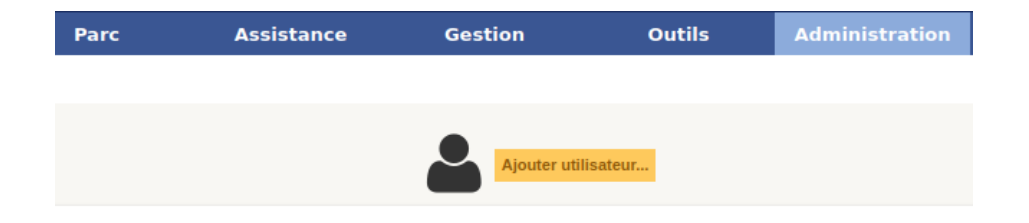

#### Création de ticket

| Glni   |                     |         |                 |
|--------|---------------------|---------|-----------------|
| γ τρι  |                     | Accueil | Créer un ticket |
| ccueil |                     |         |                 |
|        |                     |         |                 |
|        |                     |         |                 |
|        | Créer un ticket +   |         |                 |
|        | Tickets             |         | Nombre          |
|        | Nouveau             |         | 1               |
|        | En cours (Attribué) |         | 0               |
|        | En cours (Planifié) |         | 0               |
|        | En attente          |         | 0               |
|        | Résolu              |         | 0               |
|        | Clos                |         | 2               |
|        | Supprimé            |         | 0               |

Un de nos utilisateur a rencontré un problème pour imprimer, donc il rédige un ticket d'incident au technicien. Dans son ticket il énonce le problème qu'il rencontre.

Lors de la connexion au compte user, l'interface est la suivante.

Pour créer un ticket, il suffit de cliquer sur **Créer un ticket** 

#### Création du ticket

| Туре              | Incident 💌                                                                                                    |
|-------------------|----------------------------------------------------------------------------------------------------|
| Catégorie         | Panne <b>v</b> i                                                                                                    |
| Urgence           | Moyenne 🔻                                                                                                    |
| Éléments associés | Mes éléments Ajouter                                                                                                    |
| Lieu              | • iØ                                                                                                    |
| Observateurs      | ▲ ▼ i                                                                                                    |
| Titre             | Imprimante                                                                                                    |
|                   | Formats $\bullet$ <b>B</b> $I$ <b>A</b> $\bullet$ <b>A</b> $\bullet$ <b>E</b> $\blacksquare$ $\blacksquare$ $\blacksquare$ $\blacksquare$ $\diamondsuit$ $\checkmark$ $\circlearrowright$ $\circlearrowright$ $\circlearrowright$ $\circlearrowright$ |
|                   |                                                                                                    |
| Description *     |                                                                                                    |

Notre user créer son ticket, pour cela il doit remplir la nature du ticket, la catégorie, l'urgence, les éléments associés, le titre, la description.

Le user peut aussi remplir le/les observateur(s), une fois cela complété, il suffit de cliquer sur **soumettre la demande.** 

## Réception du ticket par le technicien

On se connecte sur le compte de notre technicien.

Puis nous allons traiter le ticket de notre user.

Il suffit de cliquer dessus

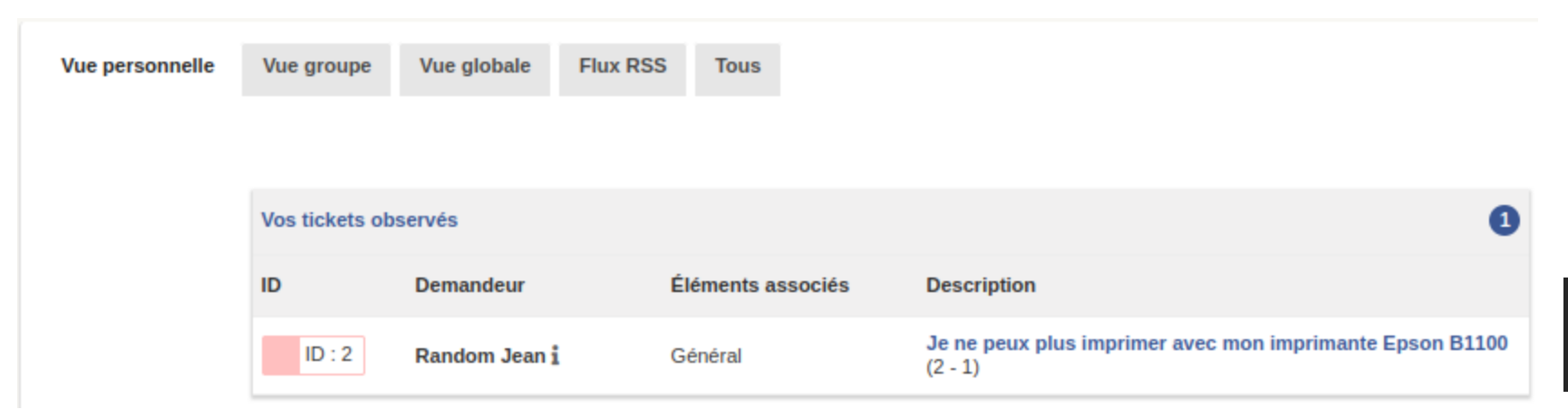

Après avoir cliqué, nous allons maintenant traiter le ticket. Nous cliquons sur **Suivi**, pour demander dialoguer avec notre user et avoir plus d'informations concernant son imprimante.

Nous lui demandons si son imprimante est allumée et s'il y a encore de l'encre.

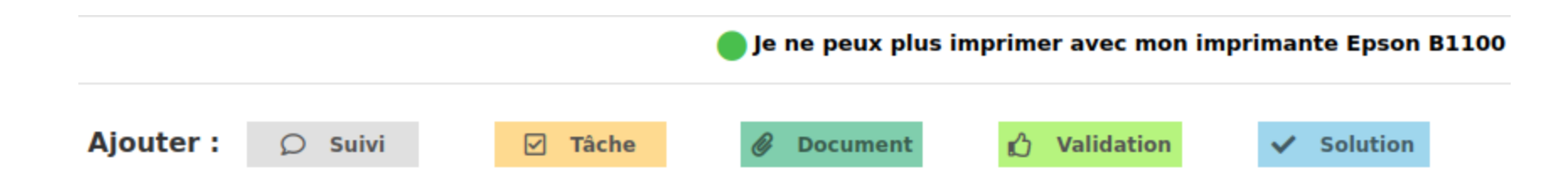

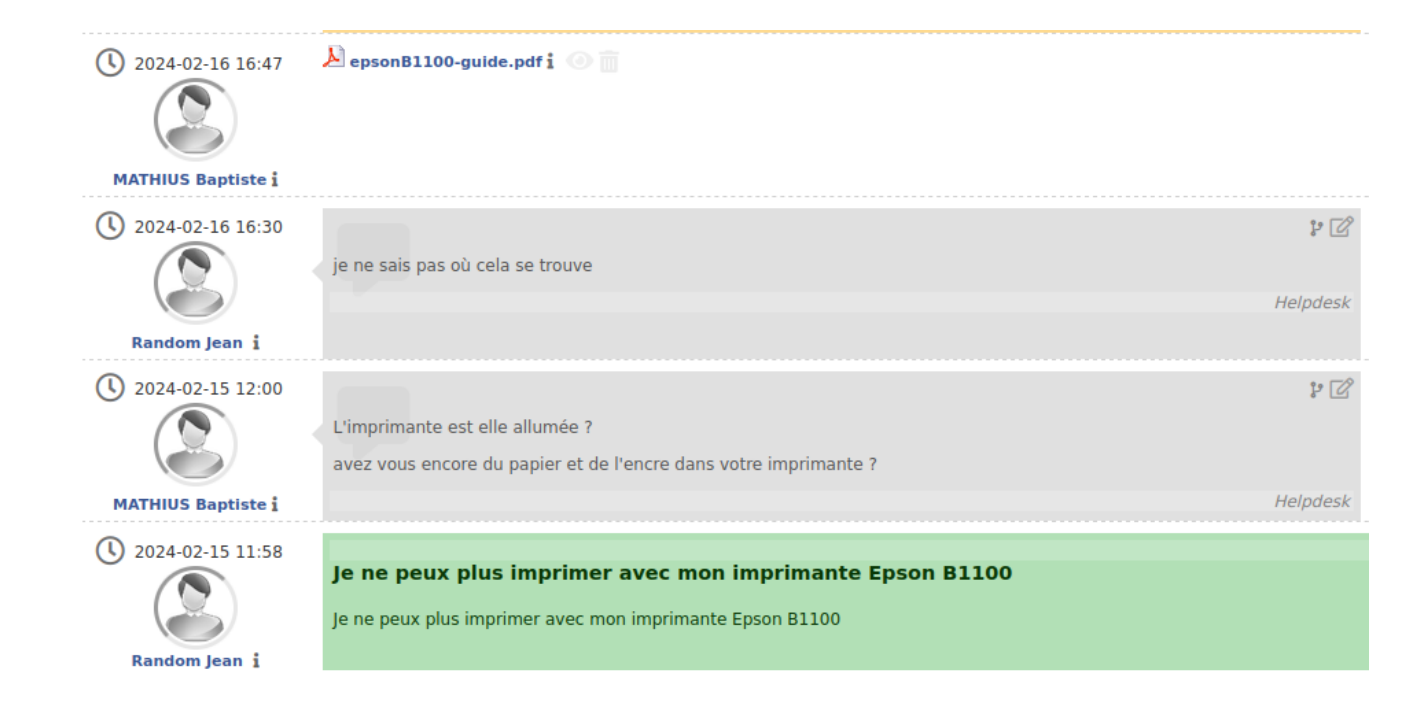

Une fois que nous avons une réponse de notre user, nous allons donc essayer de trouver une solution pour l'aider.

Pour cela, nous recherchons le guide d'utilisation de son imprimante sur le site du constructeur et nous allons lui envoyer pour l'aider, le temps de savoir si cela nécessite une intervention du technicien.

Lorsque nous avons le feu vert comme quoi une imprimante est en stock, nous allons planifier le remplacement de l'imprimante défectueuse et l'installation de la nouvelle.

| O 2024-02-19 15:08<br>MATHIUS Baptiste i | Tâche d'un ticket                                                                                                    |     |  |  |  |  |
|------------------------------------------|----------------------------------------------------------------------------------------------------|-----|--|--|--|--|
|                                          | Formats $\bullet$ B       I       A $\bullet$ $\blacksquare$ $\blacksquare$ <t< td=""><td></td></t<> |     |  |  |  |  |
|                                          | Fichier(s) (2 Mio maximum) i         Attacher un fichier par glisser déplacer ou par copier-coller dans l'éditeur ou sélectionnez les         Date de début       2024-02-20 14:00:00                                                                                                    | Ē   |  |  |  |  |
|                                          | Durée 1h00 ▼<br>Sauvegarder ▼<br>Supprimer définitivem                                                                                                    | ent |  |  |  |  |

Après avoir mis en place la tâche de changement d'imprimante, nous allons ajouter un technicien, le groupe technicien en cas d'absence du technicien pour le changement d'imprimante et un autre utilisateur pour le suivi post-traitement.

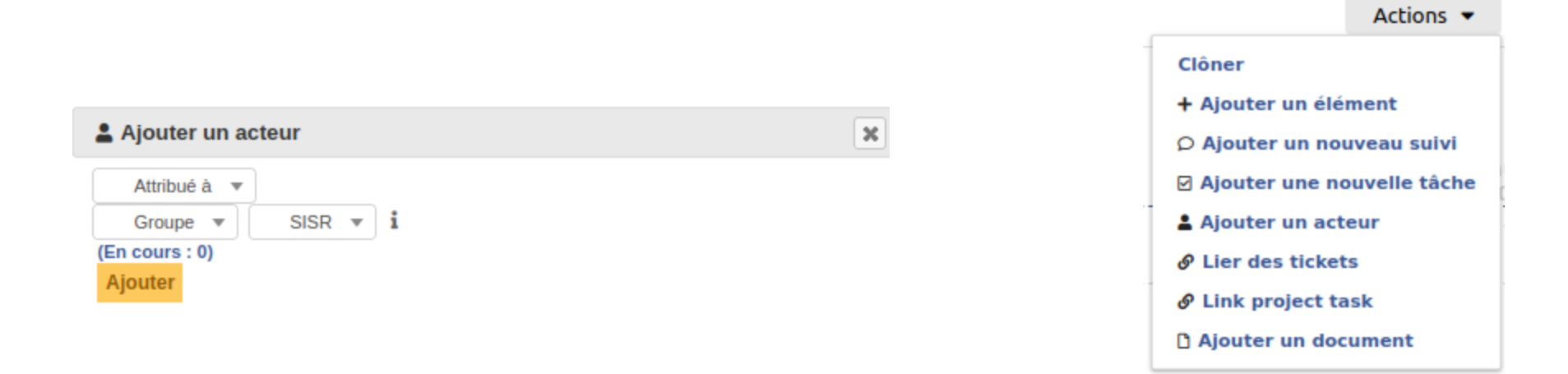

Une fois que nous avons ajouté le groupe et les utilisateurs au suivi de ticket.

Nous pourrons donc faire une demande de validation de ticket une fois le remplacement fait.

| Tâche        | Ø Document       | 🖒 Validation          | ✓ Solution |   |
|--------------|------------------|-----------------------|------------|---|
| Nouvel élém  | ent - Validation |                       |            |   |
| Demandeur de | la validation    | MATHIUS Baptiste      |            |   |
| Valideur     |                  | Utilisateur 💌<br>glpi |            | Ŧ |
| Commentaires |                  | ſ                     |            |   |
|              |                  |                       | + Ajouter  |   |

#### Scénario d'assistance aux utilisateurs

Création d'un ticket avec un profil post-only.

Nous allons prendre un profil et mettre en **responsable** post-only.

Puis nous allons créer un ticket avec cet utilisateur.

|                           | Queva   | Anissa |                          |                                         |
|---------------------------|---------|--------|--------------------------|-----------------------------------------|
| Utilisateur 🔠 🟯           |         |        |                          |                                         |
| Identifiant               | a.queva |        |                          |                                         |
| Nom de famille            | Queva   |        |                          | Č                                       |
| Prénom                    | Anissa  |        | Image                    | Fichier(s) (2 Mio maximum) i            |
| Mot de passe              | sse     |        |                          | Glissez et déposez votre fichier ici, o |
| Confirmation mot de passe |         |        |                          | Choisir un fichier Aucun fichier choisi |
| Fuseau horaire            | 0       |        |                          | Effacer                                 |
| Actif                     | Oui 🔻   |        | Adresses de messagerie 🕂 | 0                                       |
| Valide depuis             |         | ₩ 8    | Valide jusqu'à           | iii 📀                                   |
| Téléphone                 |         |        | Authentification         | Base interne GLPI                       |
| Téléphone mobile          |         |        | Catégorie                | v iO                                    |
| Téléphone 2               |         |        |                          |                                         |
| Matricule                 |         |        | Commentaires             |                                         |
| Titre                     | • i0    |        | Commentaires             |                                         |
| Lieu                      | • i0 Ø  |        |                          |                                         |
| Profil par défaut         | ▼       |        | Entité par défaut        | Entité racine 💌 i O                     |
| Groupe par défaut         | SLAM 🔻  |        | Responsable              | post-only 🔻                             |

#### Création du ticket

Comme effectué précédemment, l'étape pour créer un ticket est la même.

Nous voyons avec ce message que le ticket a bien été créer, nous allons donc nous rendre sur un profil Supervisor afin de traiter le ticket.

| Information                                                                                                    | ×      |
|----------------------------------------------------------------------------------------------------|--------|
| Votre ticket a été enregistré. (Ticket : 4)<br>Élément ajouté : Bonjour, je n'ai plus accès au r<br>sur mon pc | réseau |

| b Tere (taket)   b Decreption     b Decreption        b Decreption        b Decreption        b Decreption        b Decreption        b Decreption                 b Decreption <b>Decreption International State State </b>                                                                                                    | Tâches de tic | kets à traiter                                      | 0                                                                          |        | Votre planning                                                   |                                   |   |
|----------------------------------------------------------------------------------------------------|---------------|-----------------------------------------------------|----------------------------------------------------------------------------|--------|------------------------------------------------------------------|-----------------------------------|---|
| <ul> <li>         Tache         <ul> <li></li></ul></li></ul>                                                                                                    | ID            | Titre (ticket)                                      | Description                                                                |        | 21 février 2024                                                  |                                   |   |
| Notes personnelles       *         Notes positiones       *         O Bonjour, je n'ai plus accès au réseau sur mon pc       *         Tâche       Image: Comment       Image: Comment         Tâche       Image: Comment       Image: Comment         Nouvel élément - Tâche d'un ticket       Image: Comment       Image: Comment         Formats →       B       Image: Comment       Image: Comment         Formats →       B       Image: Comment       Image: Comment         Formats →       B       Image: Comment       Image: Comment         Formats →       B       Image: Comment       Image: Comment         Formats →       B       Image: Comment       Image: Comment         Formats →       B       Image: Comment       Image: Comment         Formats →       B       Image: Comment       Image: Comment         Formats →       B       Image: Comment       Image: Comment         Formats →       B       Image: Comment       Image: Comment         Formats →       B       Image: Comment       Image: Comment         Formats →       Image: Comment       Image: Comment       Image: Comment         Formats →       Image: Comment       Image: Comment       Image: Comment </th <th>ID : 3</th> <th>Bonjour, je n'ai plus accès<br/>au réseau sur mon pc</th> <th>Bonjour, votre ticket va être transmit à un collèg ()</th> <th></th> <th colspan="3">11:00 - 12:00 😑 Bonjour, je n'ai plus accès au réseau sur mon pc</th>                                                                                                    | ID : 3        | Bonjour, je n'ai plus accès<br>au réseau sur mon pc | Bonjour, votre ticket va être transmit à un collèg ()                      |        | 11:00 - 12:00 😑 Bonjour, je n'ai plus accès au réseau sur mon pc |                                   |   |
| Netes paramettes       *         Netes paramettes       *                                                                                                    |               |                                                     |                                                                            |        |                                                                  |                                   |   |
| Nets publiques       ●         ● Bonjour, je n'ai plus accès au réseau sur mon pc         ● Document       ● Validation       ● Solution         ● Tache       ● Validation       ● Solution         Formats       ● I A ~ O ~ III IIIIIIIIIIIIIIIIIIIIIIIII                                                                                                    |               |                                                     |                                                                            |        | Notes personnelles                                               |                                   | ۲ |
| Network       Image: Image: Ima           |               |                                                     |                                                                            |        |                                                                  |                                   |   |
| Bonjour, je n'ai plus accès au réseau sur mon pc         Tâche                                                                                                    |               |                                                     |                                                                            |        | Notes publiques                                                  |                                   | ÷ |
| O Bonjour, je n'ai plus accès au réseau sur mon pc     Tache     I Tache     I Tache     I A - II - III IIIIIIIIIIIIIIIIIIIIIIII                                                                                                    |               |                                                     |                                                                            |        |                                                                  |                                   |   |
| Tâche                                                                                                    |               |                                                     | 🔵 Bonjour, je n'ai plus accès au réseau sur                                | mon    | рс                                                               |                                   |   |
| Nouvel élément - Tâche d'un ticket         Formats - B I A - D - E E E E E E E E E E E E E E E E E                                                                                                    |               | ] Tâche                                             | 🖉 Document 🖒 Validation 🗸                                                  | Solut  | tion                                                             |                                   |   |
| Formats •       B       I       A       •       I       I                                                                                                    |               | Nouvel                                              | élément - Tâche d'un ticket                                                |        |                                                                  |                                   |   |
| Bonjour, yotts ticket va åtre transmit à un collègue qui sera en charge de l'intervention.       Image: Construction of the construction of the co          |               | Format                                              |                                                                            |        | ○ 58                                                             | ← i0                              |   |
| BOULQUE, VOLE ticket va glig transmit à UD COLLEQUE QUI sera en charge de LUDECVEQUEQUE.       Image: A faire *         Image: A faire *       Image: A faire *         Image: A faire *       Im                                                                                                    |               |                                                     |                                                                            |        |                                                                  | • ····· • i0                      |   |
| Fichier(s) (2 Mio maximum) i         Attacher un fichier par glisser déplacer ou par copier-coller dans l'éditeur ou sélectionnez les         Date de début       2024-02-21 11:00:00         Durée       1h00                                                                                                    |               | ROUIO                                               | i, youe ticket va ette transmit a un collegue qui sera en charge o         |        |                                                                  | ž≡ A faire ▼                      |   |
| Image: Section fighter of the section of the section of the secti |               |                                                     |                                                                            |        |                                                                  |                                   |   |
| Fichier(s) (2 Mio maximum) i         Attacher un fichier par glisser déplacer ou par copier-coller dans l'éditeur ou sélectionnez les         Date de début       2024-02-21 11:00:00         Durée       1h00                                                                                                    |               |                                                     |                                                                            |        |                                                                  | ů •                               |   |
| Fichier(s) (2 Mio maximum) i       i         Attacher un fichier par glisser déplacer ou par copier-coller dans l'éditeur ou sélectionnez les       Date de début 2024-02-21 11:00:00         Date       Intro 1         Durée       Intro 1                                                                                                    |               |                                                     |                                                                            |        |                                                                  | Leron Didier 🔻 i                  |   |
| Attacher un fichier par glisser déplacer ou par copier-coller dans l'éditeur ou sélectionnez les Date de début 2024-02-21 11:00:00 Durée 1h00                                                                                                    |               |                                                     | Fichier(s) (2 Mio maximum) i                                               |        |                                                                  | 2 <u>0</u> 1 v i                  |   |
| Durée Ih00 v                                                                                                    |               | At                                                  | tacher un fichier par glisser déplacer ou par copier-coller dans l'éditeur | ou sél | ectionnez les                                                    | Date de début 2024-02-21 11:00:00 |   |
|                                                                                                    |               |                                                     |                                                                            |        |                                                                  | Durée 1h00 v                      |   |
|                                                                                                    |               |                                                     |                                                                            |        | -                                                                |                                   |   |

Une fois connecté sur le compte Supervisor, nous voyons de suite que le ticket est en attente d'être traité.

Nous allons donc y répondre et affecté une tâche à un autre supervisor.

Dans le panneau sur le coté, dans l'onglet **coût**, nous pouvons remplir plusieurs éléments comme le coût horaire, le coût fixe et matériel, la date de début et fin ainsi que des commentaires.

|               | -                |   |               |              |          |                            |
|---------------|------------------|---|---------------|--------------|----------|----------------------------|
| Coût          |                  |   |               |              |          |                            |
| Nom           | Dépannage réseau |   | Date de début |              | ₩ 8      |                            |
| Durée         | 1h00             | • | Date de fin   |              | <b>i</b> |                            |
| Coût horaire  | 0.00             |   |               |              |          |                            |
| Coût fixe     | 0.00             |   |               |              |          |                            |
| Coût matériel | 0.00             |   | Commentaires  |              |          |                            |
| Budget        | v i              |   |               |              |          | li.                        |
|               |                  |   |               |              |          |                            |
|               |                  |   | 🖬 Sau         | vegarder     |          |                            |
|               |                  |   |               |              |          | 🛅 Supprimer définitivement |
|               |                  |   | Ajouter un    | nouveau coût |          |                            |

📛 Bonjour, je n'ai plus accès au réseau sur mon pc

Une fois la tâche affectée à un autre supervisor, nous allons nous connecter dessus.

Nous allons donc reprogrammer le dépannage de l'utilisateur.

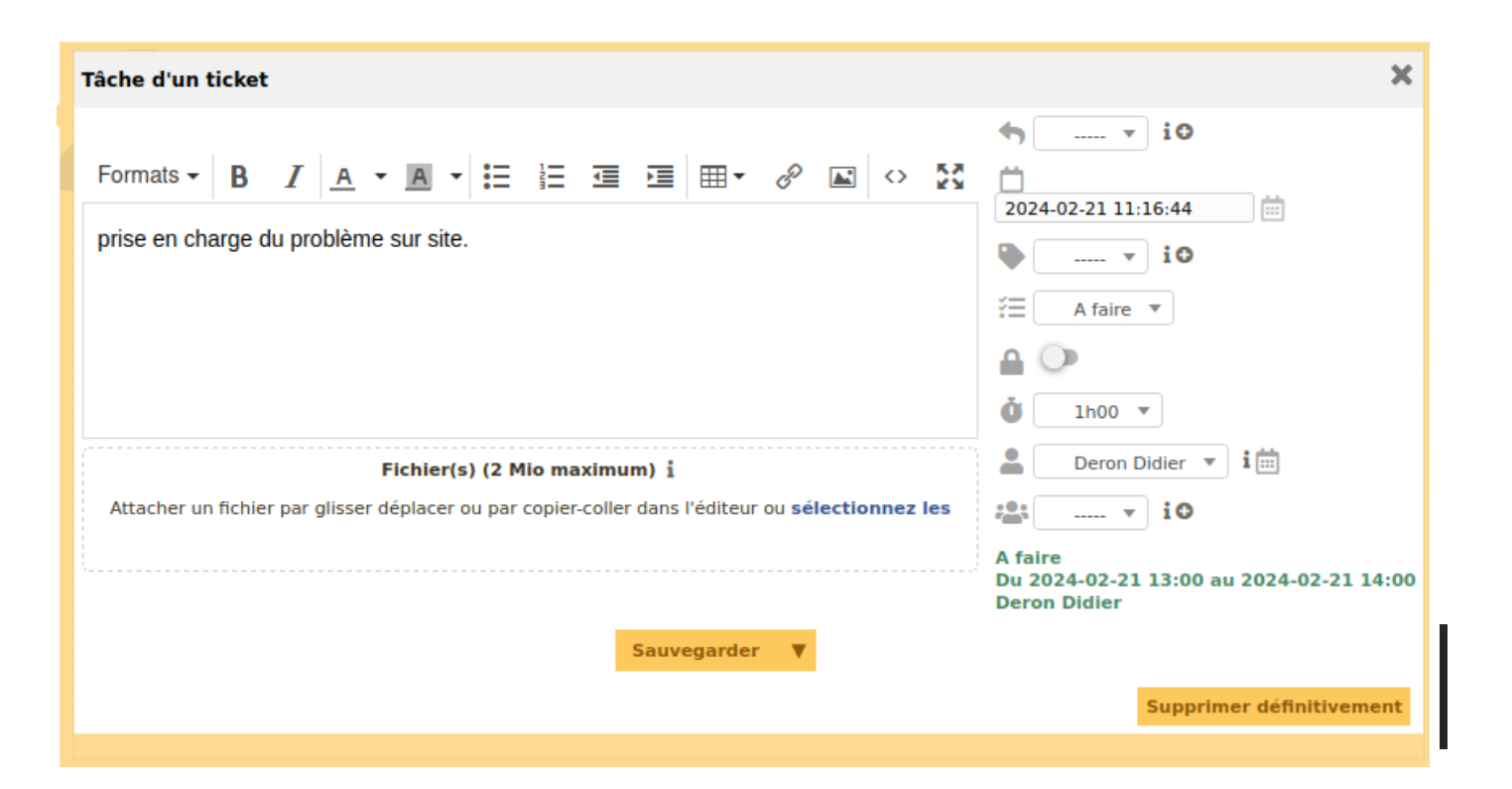

## Réattribution du ticket

Nous allons réattribuer le ticket à l'utilisateur qui l'avait pris en charge au début.

On clique sur **ajouter un acteur**, puis on l'attribue à notre utilisateur qui était en charge au début.

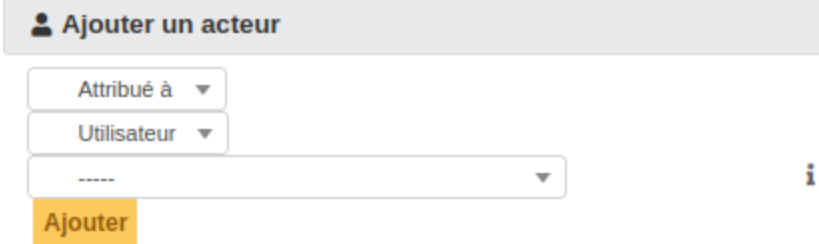

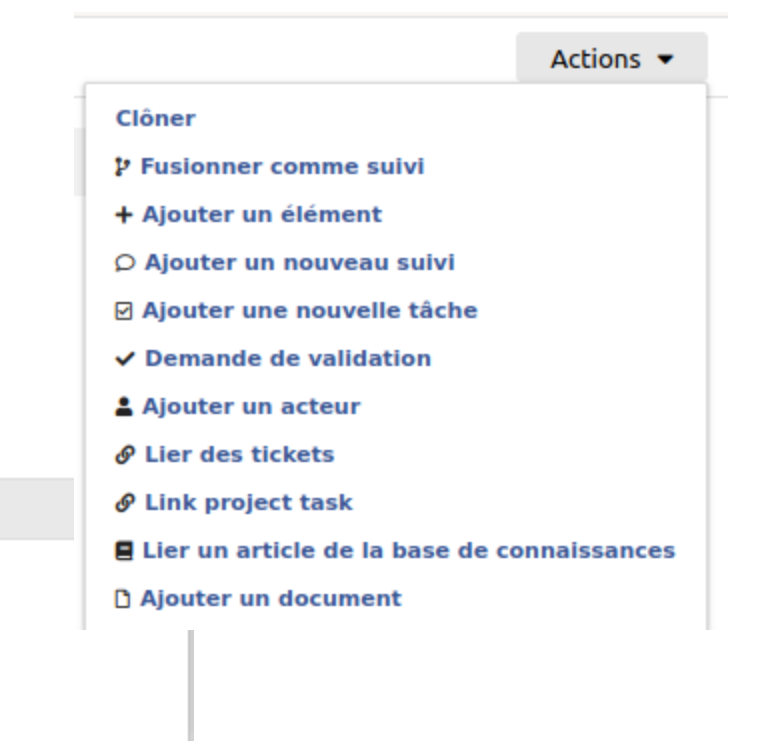

#### Changement du statu du ticket

Après avoir effectué les étapes précédentes, nous voyons que le statut du ticket est **en cours (Planifié)**.

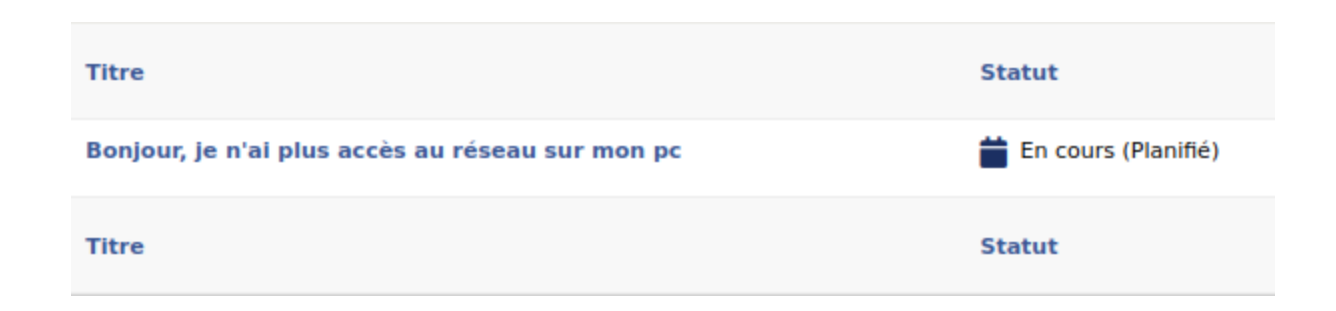

#### Clôture du ticket

# Nous allons maintenant clôturer notre ticket.

| 描 Bonjour, je n'ai plus accès au réseau sur mon pc |                |                    |                      |                 |           |  |  |  |
|----------------------------------------------------|----------------|--------------------|----------------------|-----------------|-----------|--|--|--|
| Tâche 🥜 Document 🖒                                 | Validation     | ✓ Solution         |                      |                 |           |  |  |  |
| Nouvel élément - Solution                          |                |                    |                      |                 |           |  |  |  |
| Gabarit de solution                                | • i0           |                    | Recherch             | er une solution |           |  |  |  |
| Type de solution                                   | • i            |                    |                      |                 |           |  |  |  |
| Enregistrer et ajouter à la base de connaissances  | Oui 🔻          |                    |                      |                 |           |  |  |  |
|                                                    | Formats - B    | IA·I               |                      | • • • •         | d 🗠       |  |  |  |
|                                                    | le dépannage à | té effectué, l'uti | lisatrice peut de no | ouveau accèder  | au réseau |  |  |  |
| Description                                        |                |                    |                      |                 |           |  |  |  |
|                                                    |                |                    |                      |                 |           |  |  |  |
|                                                    |                |                    |                      |                 |           |  |  |  |

### Liaison LDAP

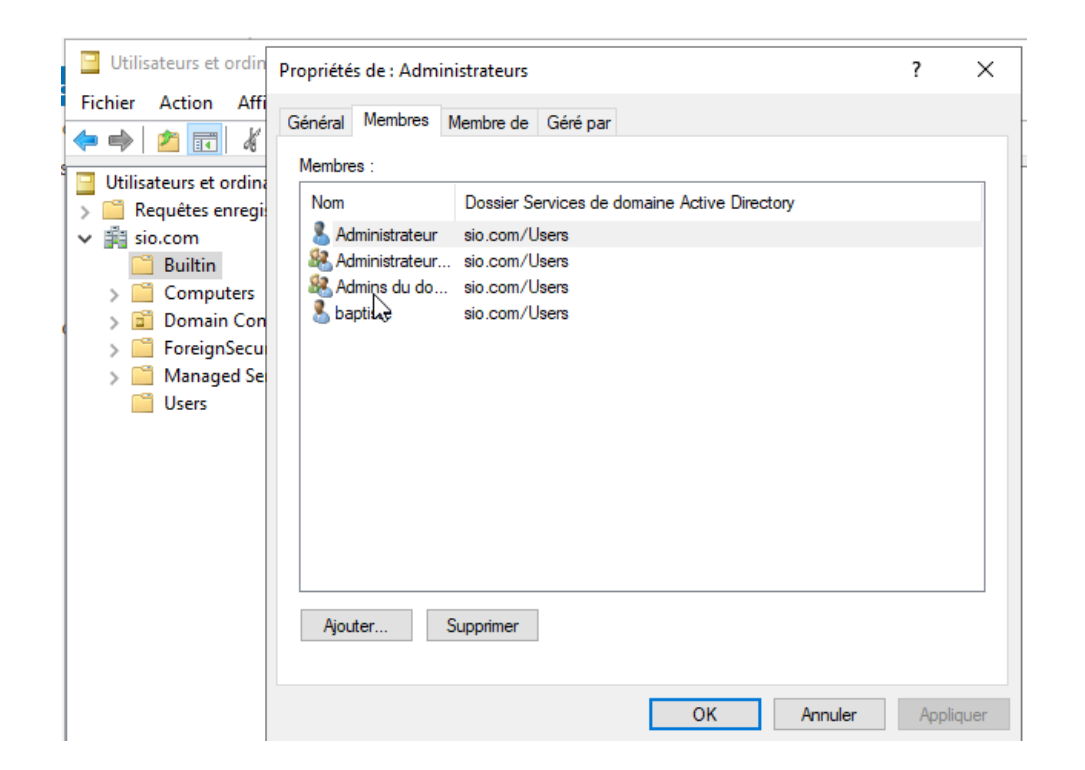

Pour cela, nous devrons utiliser une VM Windows Server, avec un AD DS.

Sur cette WM, nous allons créer un utilisateur que nous ajouterons au groupe administrateur de notre Windows server.

### Liaison LDAP

| + Authentification Annua | aires LDAP 🕂 Q                                               |                                       |                           |                                |         |
|--------------------------|--------------------------------------------------------------|---------------------------------------|---------------------------|--------------------------------|---------|
|                          |                                                              |                                       |                           |                                |         |
| DAP                      |                                                              |                                       |                           |                                |         |
|                          | Nouvel élément - Annuaire LDAP                               |                                       |                           |                                |         |
|                          | Préconfiguration                                             | Active Directory / Valeurs par défaut |                           |                                |         |
|                          | Nom                                                          | Baptiste                              |                           |                                |         |
|                          | Serveur par défaut                                           | Oui 🔻                                 | Actif                     | Oui 🔻                          |         |
|                          | Serveur                                                      | 192.168.20.77                         | Port (par défaut 389)     | 389                            |         |
|                          | Filtre de connexion                                          | (&(objectClass=user)(objectCatego     | ory=person)(!(userAccount | tControl:1.2.840.113556.1.4.80 | 3:=2))) |
|                          | BaseDN                                                       | CN=users,DC=sio,DC=com                |                           |                                |         |
|                          | DN du compte (pour les connexions non<br>anonymes)           | GLPI@sio.com                          |                           |                                |         |
|                          | Mot de passe du compte (pour les<br>connexions non anonymes) | •••••                                 |                           |                                |         |
|                          | Champ de l'identifiant                                       | samaccountname                        | Commentaires              |                                |         |
|                          | Champ de synchronisation                                     | objectguid                            |                           |                                | lti.    |
|                          |                                                              |                                       | + Ajouter                 |                                |         |

Dans GLPI, nous allons faire la liaison avec notre Windows Server.

Pour cela on se rend dans **configuration**, puis **authentification**, **annuaires LDAP** et on clique sur le **+**.

On rentre les informations de notre serveur avec le nom, l'IP et la BaseDN.

Enfin, clique sur **+Ajouter**.

# Liaison LDAP

Maintenant, nous allons tester la liaison LDAP

On se place dans l'onglet **Tester.** 

Puis on clique sur **Tester**.

Nous voyons donc que notre liaison est effectuée.

Nous allons donc nous connecter avec le user que nous avons créé sur notre Windows Server

| Annuaire LDAP         |   |
|-----------------------|---|
| Tester                |   |
| Utilisateurs          |   |
| Groupes               |   |
| Informations avancées |   |
| Réplicats             |   |
| Historique            | 1 |
| Tous                  |   |

## Vérification liaison LDAP

Une fois déconnecté de notre GLPI, nous allons vérifier la liaison LDAP.

Nous sommes bien connectés avec notre utilisateur **GLPI**, créé précédemment.

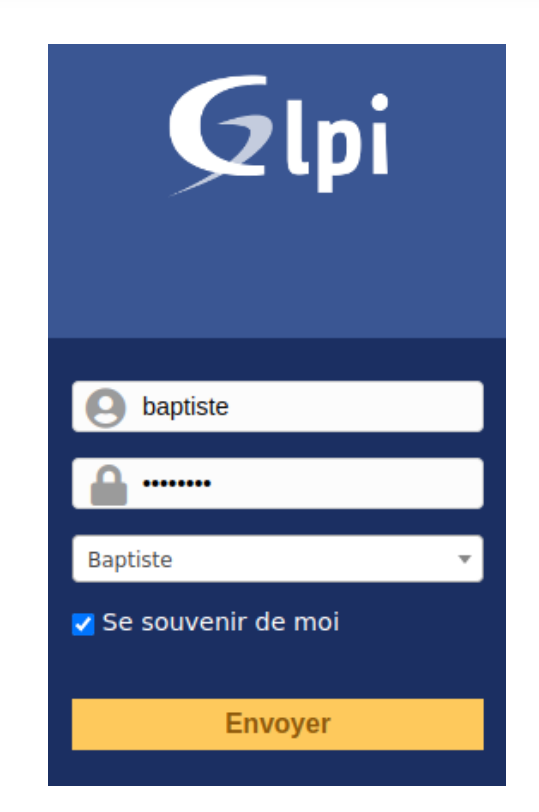

#### Accès post LDAP

Après avoir rentré le login/mdp, nous arrivons dans l'accueil.

| Gini         |                     |         |                 |         |              | Franç               | ais ? ★ | 🔹 baptiste | • |
|--------------|---------------------|---------|-----------------|---------|--------------|---------------------|---------|------------|---|
| <b>y</b> (p) |                     | Accueil | Créer un ticket | Tickets | Réservations | Foire aux questions |         |            | Ξ |
| Accuell      |                     |         |                 |         |              |                     |         |            |   |
|              |                     |         |                 |         |              |                     |         |            |   |
|              |                     |         |                 |         |              |                     |         |            |   |
|              | Créer un ticket +   |         |                 |         |              |                     |         |            |   |
|              | Tickets             |         | Nombre          |         |              |                     |         |            |   |
|              | Nouveau             |         | 0               |         |              |                     |         |            |   |
|              | En cours (Attribué) |         | 0               |         |              |                     |         |            |   |
|              | En cours (Planifié) |         | 0               |         |              |                     |         |            |   |
|              | En attente          |         | 0               |         |              |                     |         |            |   |
|              | Résolu              |         | 0               |         |              |                     |         |            |   |
|              | Clos                |         | 0               |         |              |                     |         |            |   |
|              | Supprimé            |         | 0               |         |              |                     |         |            |   |
|              |                     |         |                 |         |              |                     |         |            |   |
|              |                     |         |                 |         |              |                     |         |            |   |
|              | Notes publiques     |         |                 |         |              |                     |         |            |   |
|              |                     |         |                 |         |              |                     |         |            |   |
|              | Flux RSS publics    |         |                 |         |              |                     |         |            |   |
|              |                     |         |                 |         |              |                     |         |            |   |
|              |                     |         |                 |         |              |                     |         |            |   |

On installe fusioninventory sur le windows server.

Ensuite, on rentre notre lien vers notre GLPI, en suivant ce qui est indiqué juste en dessous.

Puis faire suivant.

| FusionInventory Agent 2.6 (x6                               | 54 edition) Setup                                                                                                    | _                                |           | ×    |
|-------------------------------------------------------------|----------------------------------------------------------------------------------------------------|----------------------------------|-----------|------|
| Choisir la destination                                      |                                                                                                    |                                  | 1         |      |
| Choisissez où les résultats seron                           | t envoyés.                                                                                                    |                                  |           | J    |
| Mode Local                                                  |                                                                                                    |                                  |           | _    |
|                                                             |                                                                                                    | Parco                            | urir      |      |
| Dossier Local o                                             | u localisation UNC                                                                                                    |                                  |           |      |
| Mode Serveurs                                               | N                                                                                                    |                                  |           |      |
| http://192.168.100.117/ala                                  | pi/plugins/fusioninventory/                                                                                                    |                                  |           |      |
| Vous pouvez ind<br>'http:// <serveur>/glpi/plugin</serveur> | iquer plusieurs URIs séparés pa<br>is/fusioninventory/, http:// <se< td=""><td>ar des vigules<br/>rveur&gt;/ocsinve</td><td>entory/,'</td><td></td></se<> | ar des vigules<br>rveur>/ocsinve | entory/,' |      |
| Installat                                                   | ion rapide (N'affiche pas les au                                                                                                    | tres options Wi                  | ndows) 🗌  |      |
| sionInventory Team                                          |                                                                                                    |                                  |           |      |
|                                                             | < Précédent                                                                                                    | Suivant >                        | Ann       | uler |

Ensuite faire suivant jusqu'à arriver sur cela, où on coche **tout**, pour que l'inventoring ai lieu.

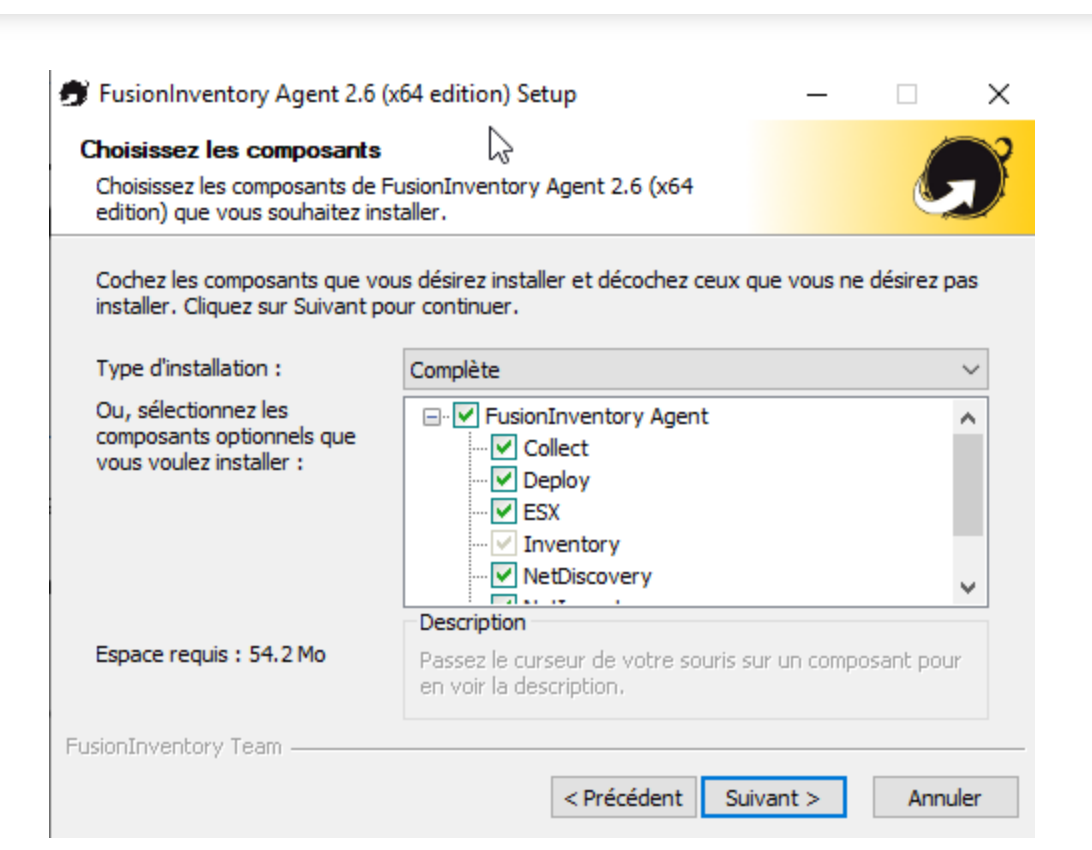

Du coté client nous installons également fusioninventory, les étapes sont les mêmes que pour le windows server sauf pour l'url à indiquer.

| 🗊 FusionInventory Agent 2.6 (x64 edition) Setup                                                                                                    | —                      |         | $\times$ |
|----------------------------------------------------------------------------------------------------|------------------------|---------|----------|
| Choisir la destination                                                                                                    |                        | 1       | 2        |
| Choisissez où les résultats seront envoyés.                                                                                                    |                        |         | ノ        |
| Mode Local                                                                                                    |                        |         | _        |
|                                                                                                    | Parcouri               | ir      |          |
| Dossier Local ou localisation UNC                                                                                                    |                        |         |          |
| Mode Serveurs                                                                                                    |                        |         |          |
| http://192.168.100.117/plugins/fusioninventory/                                                                                                    |                        |         |          |
| Vous pouvez indiquer plusieurs URIs séparés par des<br>'http:// <serveur>/glpi/plugins/fusioninventory/, http://<serveur< td=""><td>vigules<br/>&gt;/ocsinvent</td><td>tory/,'</td><td></td></serveur<></serveur> | vigules<br>>/ocsinvent | tory/,' |          |
| Installation rapide (N'affiche pas les autres o                                                                                                    | ptions Wind            | lows) 🗌 |          |
| FusionInventory Team                                                                                                    |                        |         |          |
| < Précédent Sui                                                                                                    | vant >                 | Annu    | ler      |

Ensuite nous allons sur http://localhost:62354/ pour forcer fusioninventoring.

Quand cela est fait, on nous affiche OK.

Iocalhost:62354

aa **€a €**≣

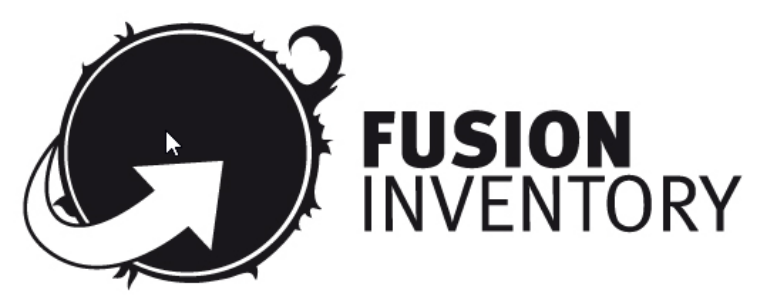

This is FusionInventory Agent 2.6 The current status is waiting <u>Force an Inventory</u> Next server target execution planned for:

http://192.168.100.117/glpi/plugins/fusioninventory/: Fri Feb 23 17:47:43 2024

i) localhost:62354/now

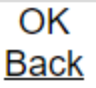

Une fois cela fait, on se connecte avec un compte administrateur GLPI, nous allons dans configuration puis plugins et on ajoute le plugin.

Ensuite on se rend dans **Entité**, puis une fois affiché nous pouvons ajouter notre Windows server.

Pas soucis de temps je n'ai pas pu prendre la capture d'écran pour prouver cela